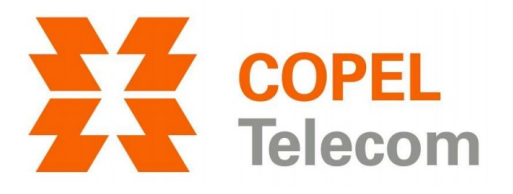

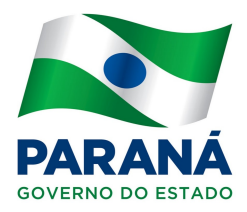

## CONFIGURAÇÃO DO NOME (SSID) E SENHA DA REDE SEM FIO ONT HUAWEI EG8145V5

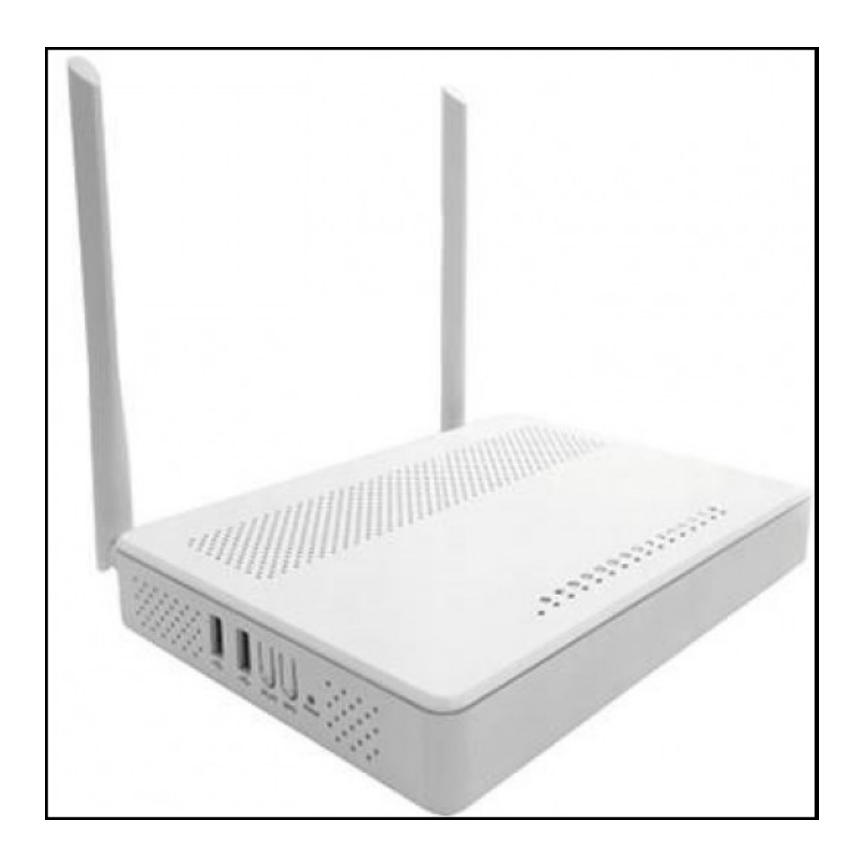

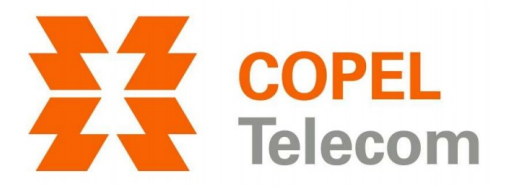

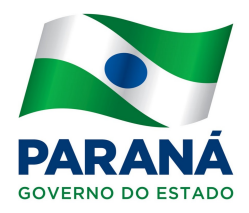

## Acessar a página de configuração da ONT

1. Abra o seu navegador de Internet (Google Chrome, Mozilla Firefox, Internet Explorer ou etc).

2. Na barra de endereços, digite o endereço da ONT – *192.168.18.1* e tecle *Enter*.

3. Serão solicitados usuário e senha. Preencha os campos conforme abaixo e clique no botão *Log In*. (alguns navegadores podem mostrar o botão com outros nomes)

User Name: Epuser

| Password: userEp |                                  |
|------------------|----------------------------------|
| Q 192.168.18.1   |                                  |
|                  | <b>EG8145V5</b>                  |
|                  | Welcome to Huawei web page for n |
|                  | Liser Name - Fouser              |
|                  | Password :                       |
|                  | Log In                           |

4. Em Home Page, clique em Wi-Fi configuration.

|   |                     | Network connection status: normal |
|---|---------------------|-----------------------------------|
| 命 | Home Page           |                                   |
| ÷ | One-Click Diagnosis |                                   |
|   | System Information  | Internet Wi-Fi configuration      |
| ¢ | Advanced            | ((( <b>(</b> ))))                 |
|   |                     |                                   |
|   |                     |                                   |
|   |                     | o 💼 👝 🛞                           |
|   |                     | USB RESET                         |

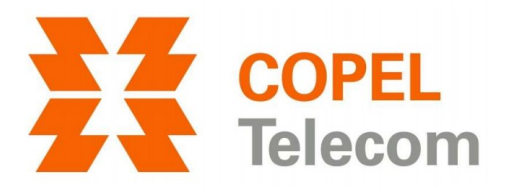

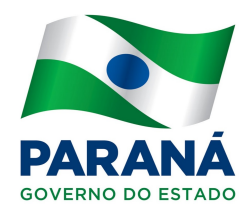

## Alterar o nome (SSID) e senha das redes wireless 2.4 e 5.8 GHz

5. Nos campos 1 e 2, serão inseridos os dados da rede wireless 2.4 GHz. Em *Wi-Fi Name* (1), insira o nome da rede. No exemplo, colocamos *sua\_rede2.4GHz*. Em *Password* (2), insira sua senha. Procure respeitar a informação ao lado que diz que devem ter um mínimo de 8 e um máximo de 64 caracteres (dê preferência a senhas com letras e números).

6. Nos campos 3 e 4, serão inseridos os dados da rede wireless 5.8 GHz. Em *Wi-Fi Name* (3), insira o nome da rede. No exemplo, colocamos *sua\_rede5.8GHz*. Em *Password* (4), insira sua senha. Procure respeitar a informação ao lado que diz que devem ter um mínimo de 8 e um máximo de 64 caracteres (dê preferência a senhas com letras e números).

| Wi-Fi Setting           |                  |                                                       |  |  |  |
|-------------------------|------------------|-------------------------------------------------------|--|--|--|
| Enable 2.4G<br>Network: | ON               |                                                       |  |  |  |
| 1 Wi-Fi Name:           | sua_rede2.4GHz   | (1-32 characters)                                     |  |  |  |
| 2 Password:             | •••••            | ✓ Hide (8-63 characters or 64 hexadecimal characters) |  |  |  |
|                         | Hide the network |                                                       |  |  |  |
|                         |                  |                                                       |  |  |  |
| Enable 5G<br>Network:   | ON               |                                                       |  |  |  |
| 3 Wi-Fi Name:           | sua_rede5.8GHz   | (1-32 characters)                                     |  |  |  |
| 4 Password:             | •••••            | Hide (8-63 characters or 64 hexadecimal characters)   |  |  |  |
|                         | Hide the network |                                                       |  |  |  |
|                         |                  |                                                       |  |  |  |
|                         | Save             | Cancel                                                |  |  |  |

7. Se estiver certo(a) dos dados, clique em Save para salvar.

## Finalizando

Caso esteja fazendo a configuração pela própria rede wireless (não conectado por cabo), assim que alterar e clicar em *Save*, será automaticamente desconectado da rede. Faça uma nova autenticação com os dados alterados. Ex.: se alterou apenas a senha (*Password*), conecte-se na rede com nome antigo e quando solicitado, digite a senha nova. Se alterou apenas o nome (*Wi-Fi Name*), selecione, obviamente o novo nome e quando solicitado, digite a senha antiga.

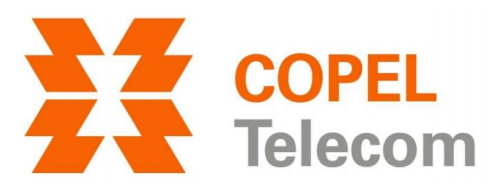

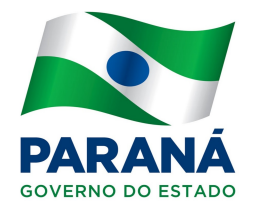

Pode acontecer que após a troca dos dados da rede wireless (nome e/ou senha), o sistema operacional emita algum erro. Pode ser corrigido fazendo a remoção ou a exclusão da rede antiga. Cada dispositivo tem uma maneira diferente de ser feita. Logo, não temos como orientá-lo neste passo. Ex.: nos sistemas Windows o procedimento é conhecido como "remover rede" ou em sistemas Android, como "esquecer rede".

Se a rede de 5.8 GHz não aparecer em seu dispositivo (smartphone, tablet, televisor, notebook e etc), tudo indica que o mesmo não tem suporte a esta frequência. Continue utilizando a de 2.4 GHz.